Så här gör du när du anmäler dig till en tävling via Idrott Onlines Tävlingskalender.

http://ta.skidor.com/EventCalendar.aspx?orgid=2330

- 1) Välj gren, dvs Längdåkning.
- 2) Välj distrikt, ex Västerbotten.
- 3) Välj tävling genom att trycka på tävlingens namn, ex METSO US
- 4) Tryck på Till anmälan.
- 5) För att välja den tävlandes namn

**Välj "Aktiv i gren" = ''Alla grenar''**. Tryck på sök och alla klubbens medlemmar kommer fram. Skrolla bland alla namn tills du hittar ditt.

Markera ditt namn.

6)Tryck på Anmäl mig/ändra anmälan

7) Välj **klass**, ex D 13/14 (tänk på att klasserna går efter årets födelsedag, även om man fyller år i slutet av året.)

8) Tryck på **Spara anmälan** 

9) Glöm inte bort att meddela Irene vilken tävling du tänker åka. Detta gäller barn/ungdomar från 8 års ålder och uppåt som är med på skidträningarna.

## Avhjälpning av fel:

- Finns den tävlandes namn inte med på Idrotten OnLine, hör av dig med namn och person nummer till klubben på <u>kagedalensskidklubb@gmail.com</u>
- Eller anmäl dig direkt till den klubb som anordnar tävlingen.